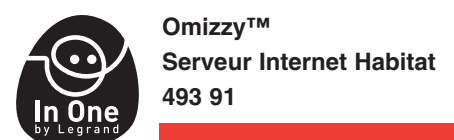

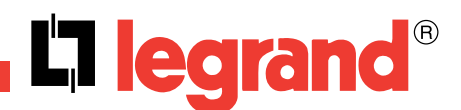

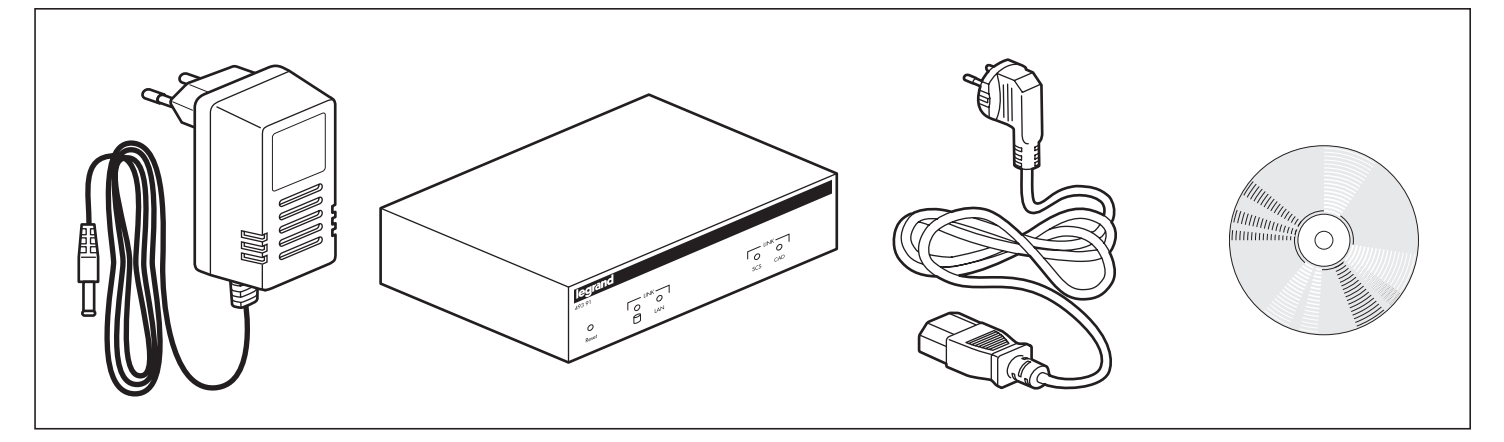

## Caractéristiques techniques

- Température de stockage et d'utilisation : 5 °C à + 40 °C
- Alimentation par transformateur 9 Vdc 1 A TBT
- Consommation maxi: 5 VA
- Sorties (OUT): 24 V max 0,5 A max

- Entrée (IN): contact sec
- Capacités des bornes (IN/OUT): bornes automatiques 1 x 0,8 à 1,5 mm<sup>2</sup>
- LAN: liaison Ethernet 10BaseT
- Dimensions: 210 x 120 x 46 mm

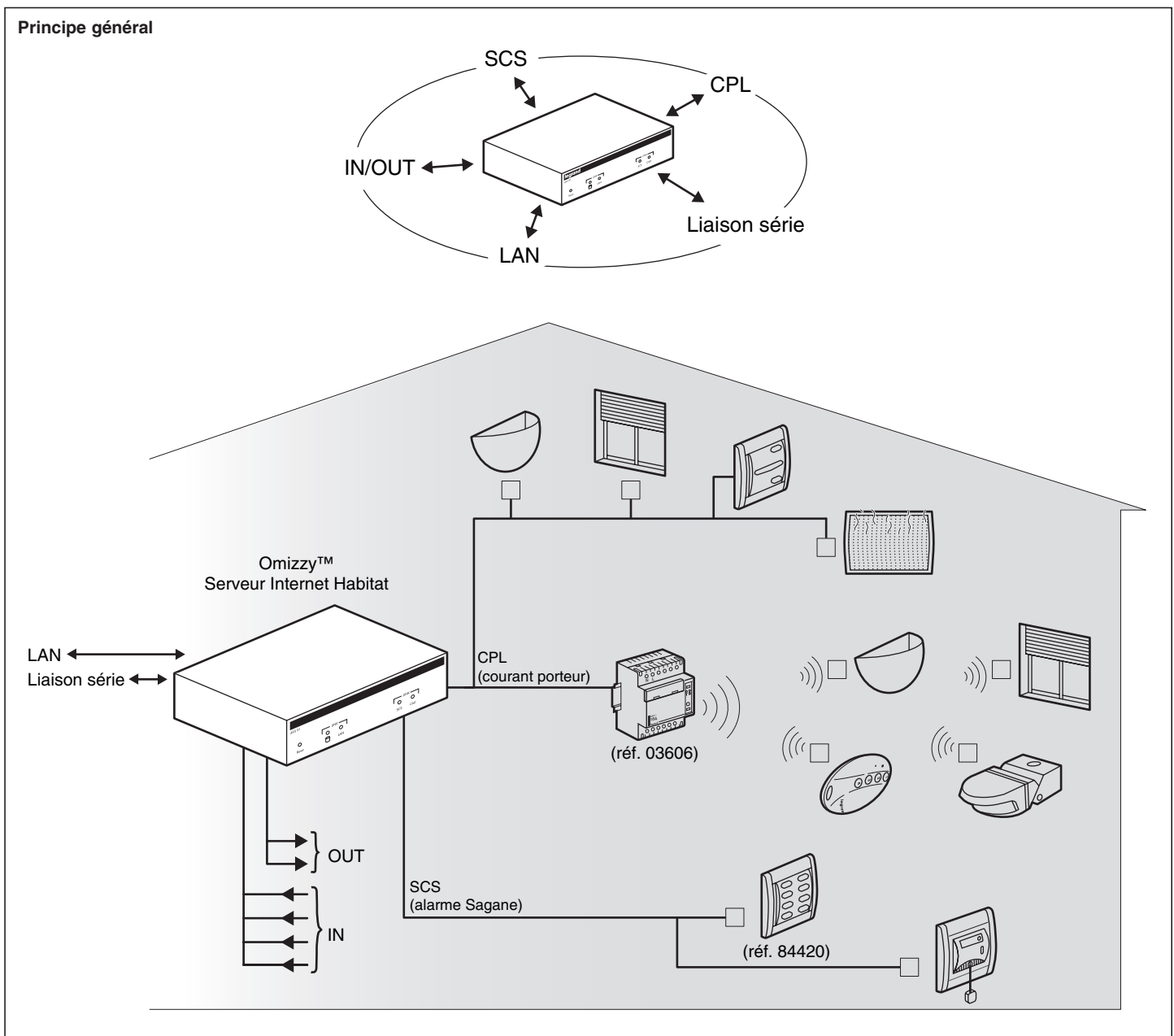

N0064CV2/04

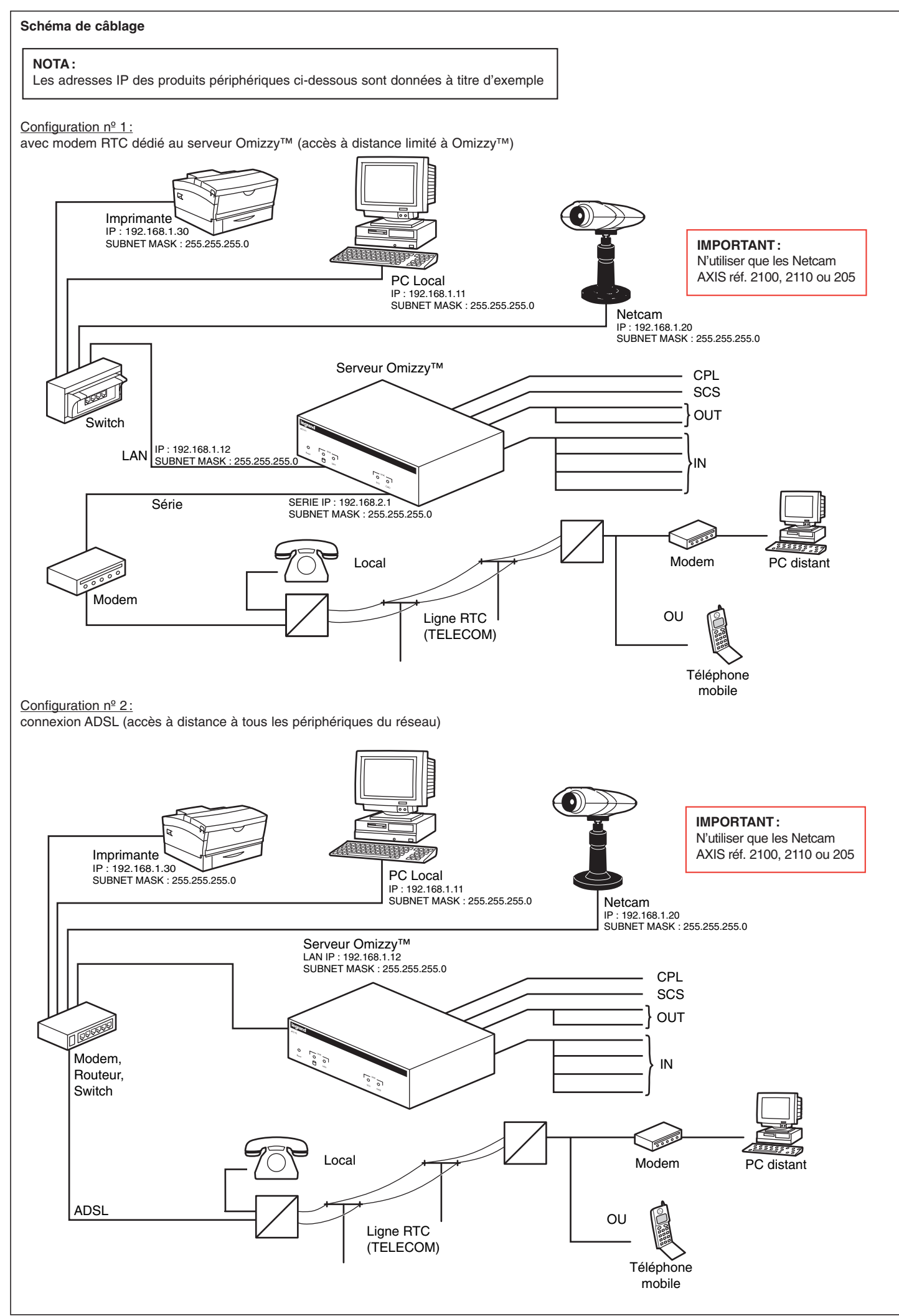

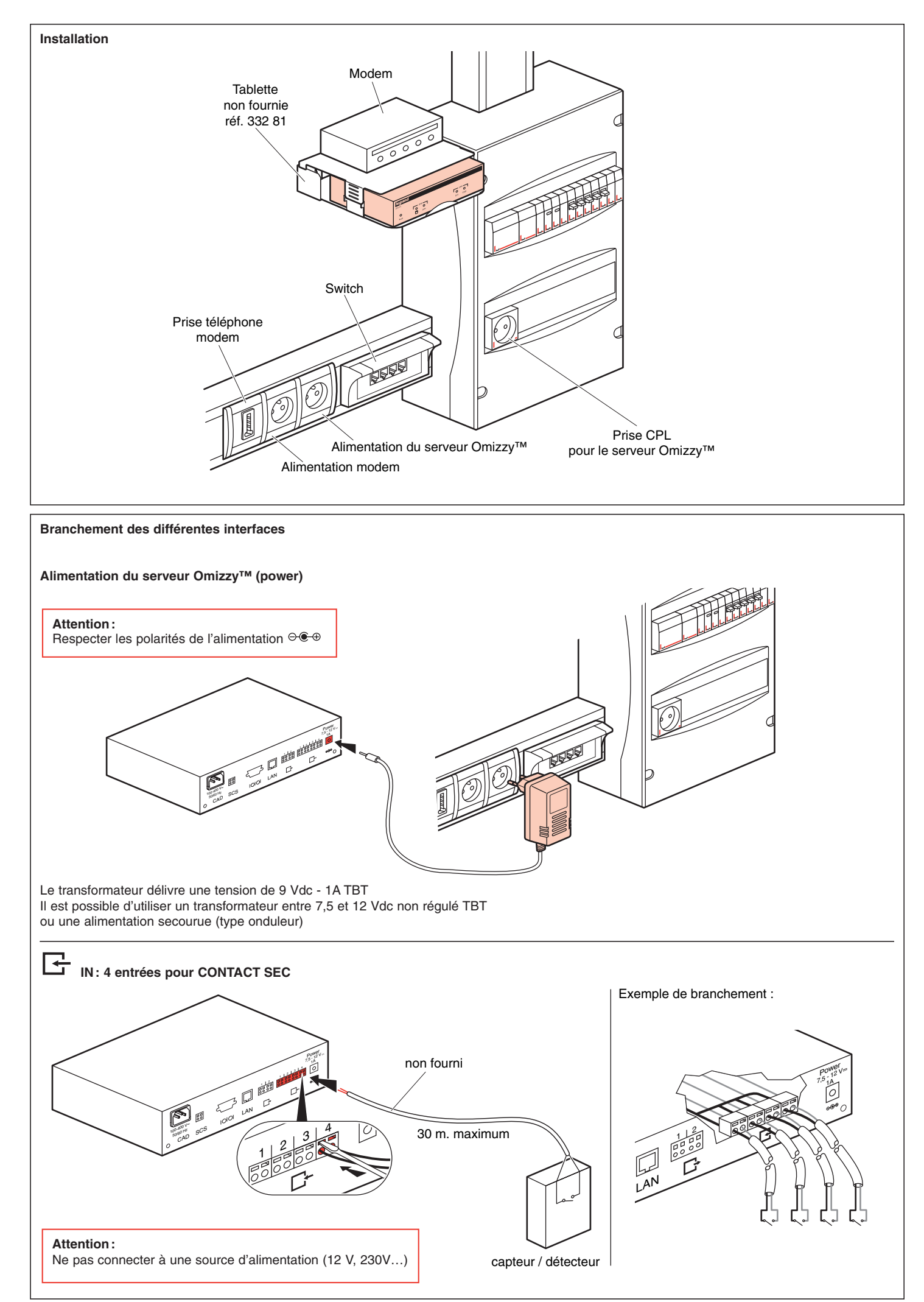

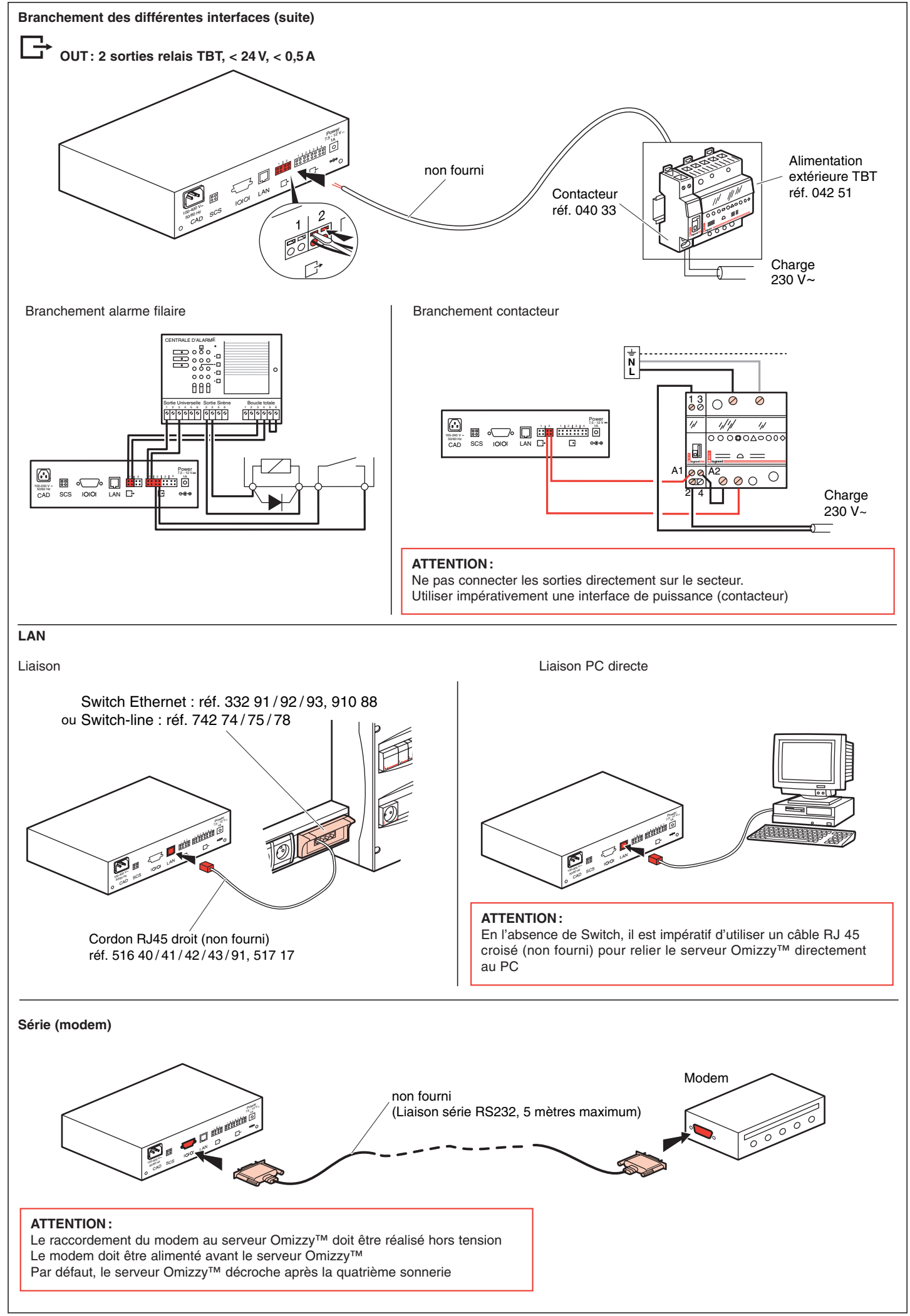

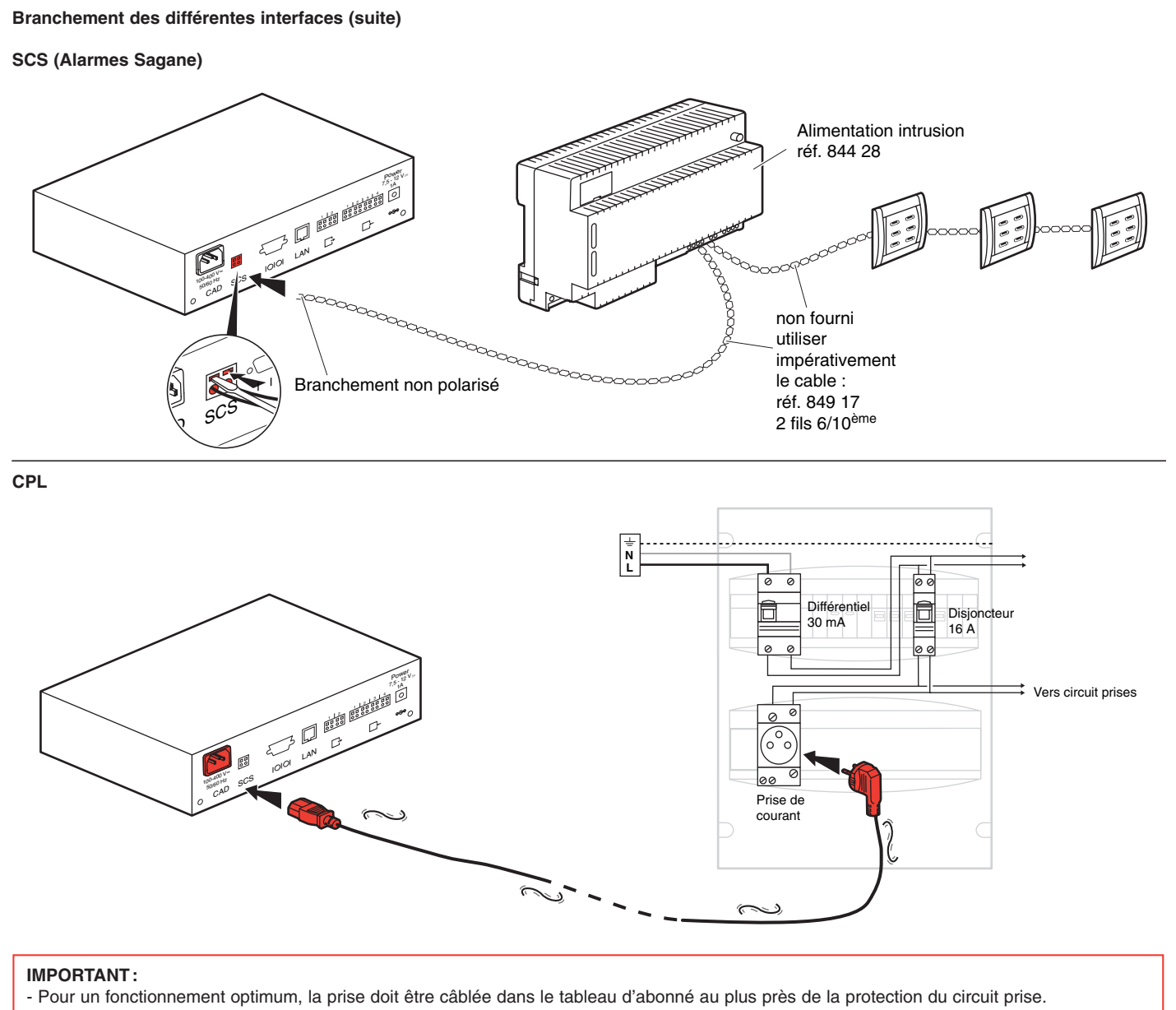

- Cette prise n'alimente pas le produit.

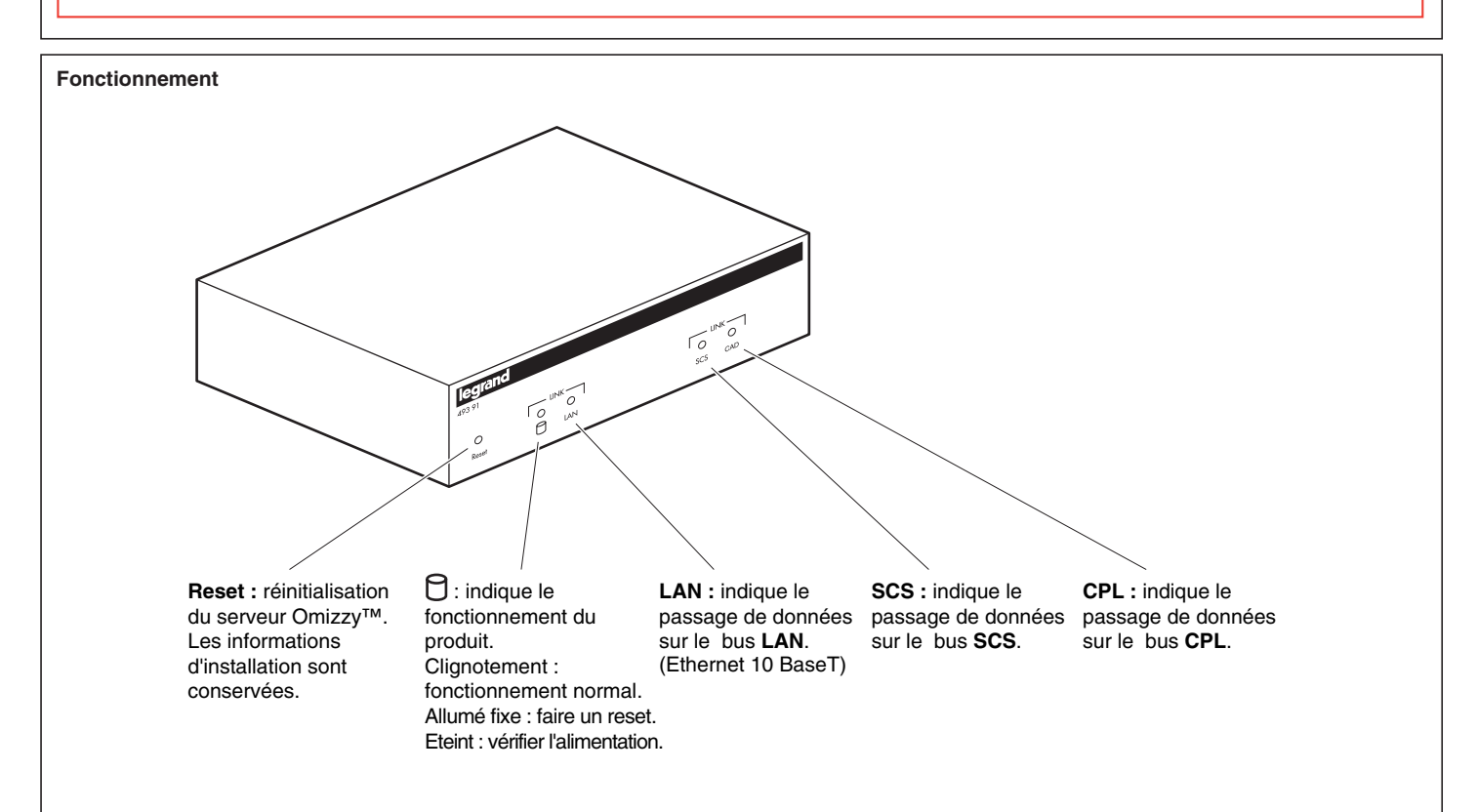

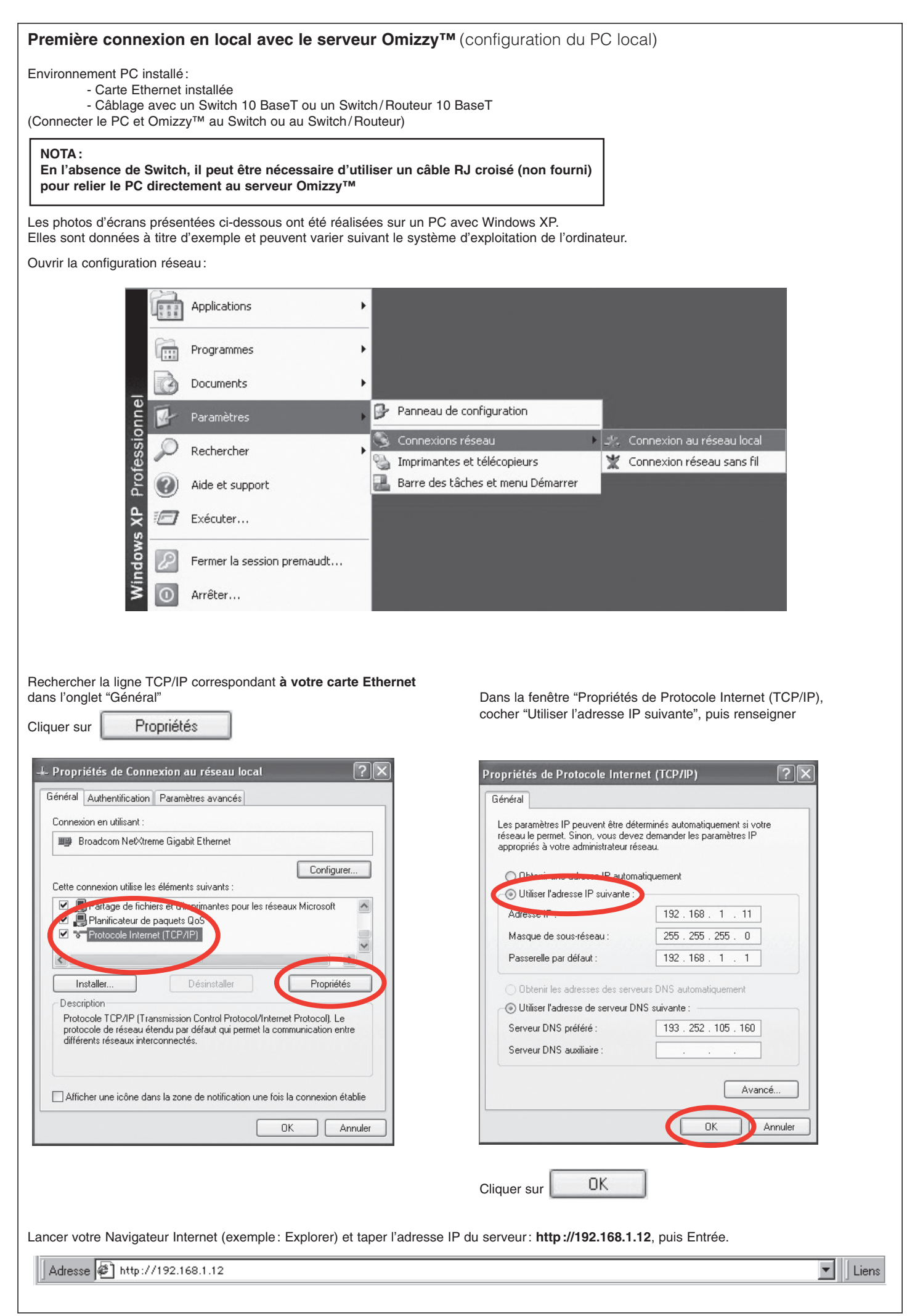

La connexion avec le serveur Omizzy™ s'établit. Prendre ensuite connaissance de l'aide incluse dans le CD Rom pour configurer votre installation.

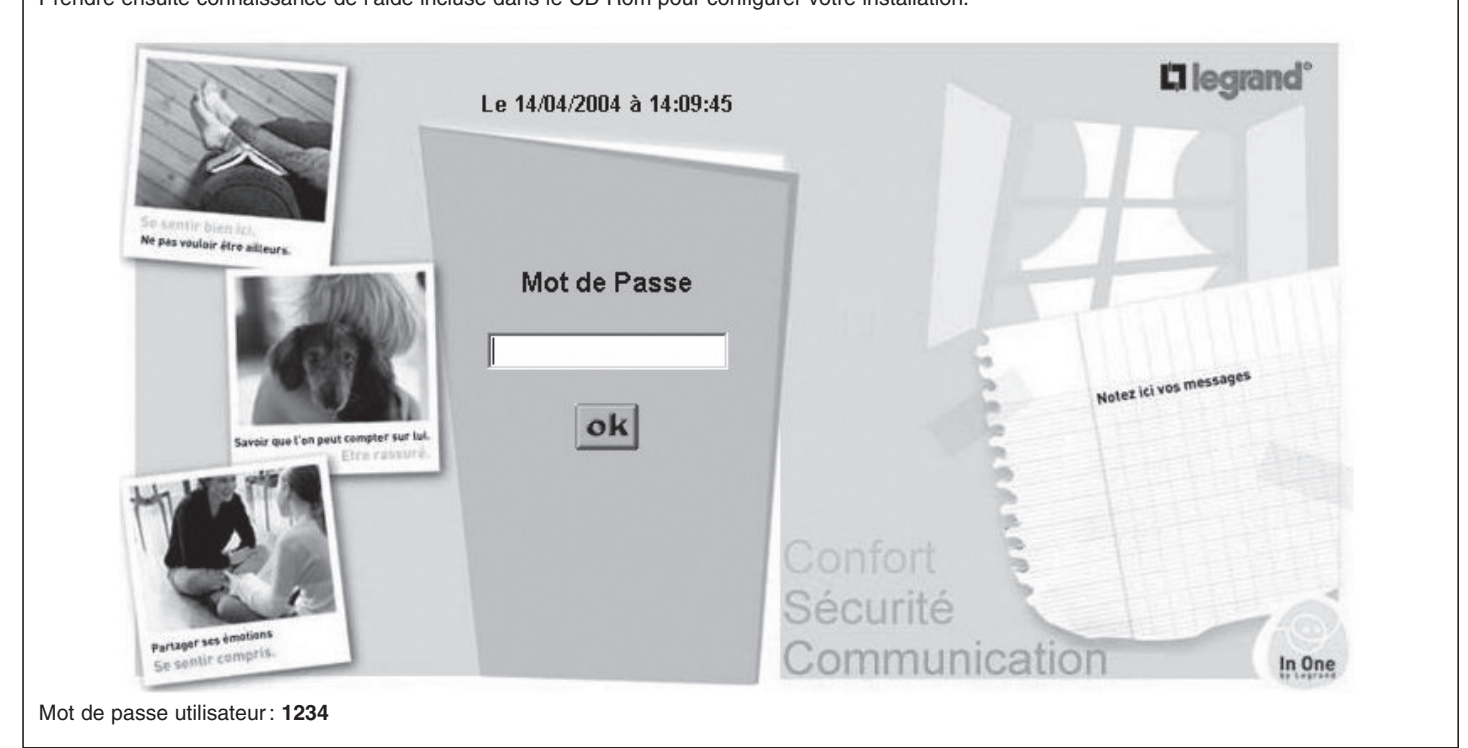

# Première connexion avec un PC distant (configuration du PC distant)

Les photos d'écrans présentées ci-dessous ont été réalisées sur un PC avec Windows XP. Elles sont données à titre d'exemple et peuvent varier suivant le système d'exploitation de l'ordinateur.

Environnement PC installé:

- Modem intégré ou connecté au PC
  - Serveur Omizzy™ avec un modem connecté selon la configuration n°1 (voir page 2)

### **IMPORTANT:**

Utiliser la vitesse maximale de transmission du Modem connecté au PC

Ouvrir la fenêtre Panneau de configuration, puis la fenêtre Connexions réseau :

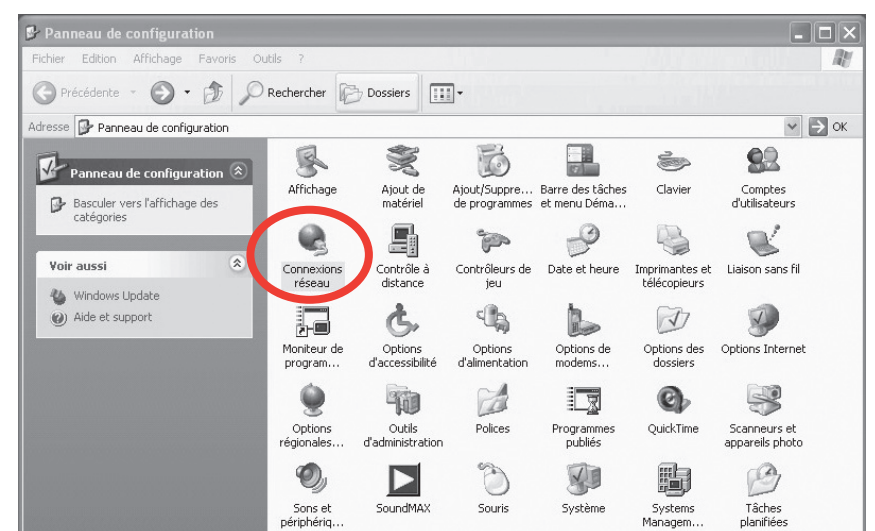

Dans la fenêtre "Connexions réseau", choisir "Créer une nouvelle connexion".

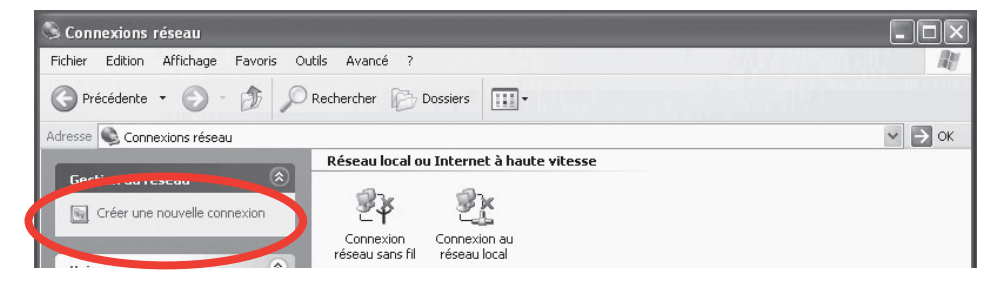

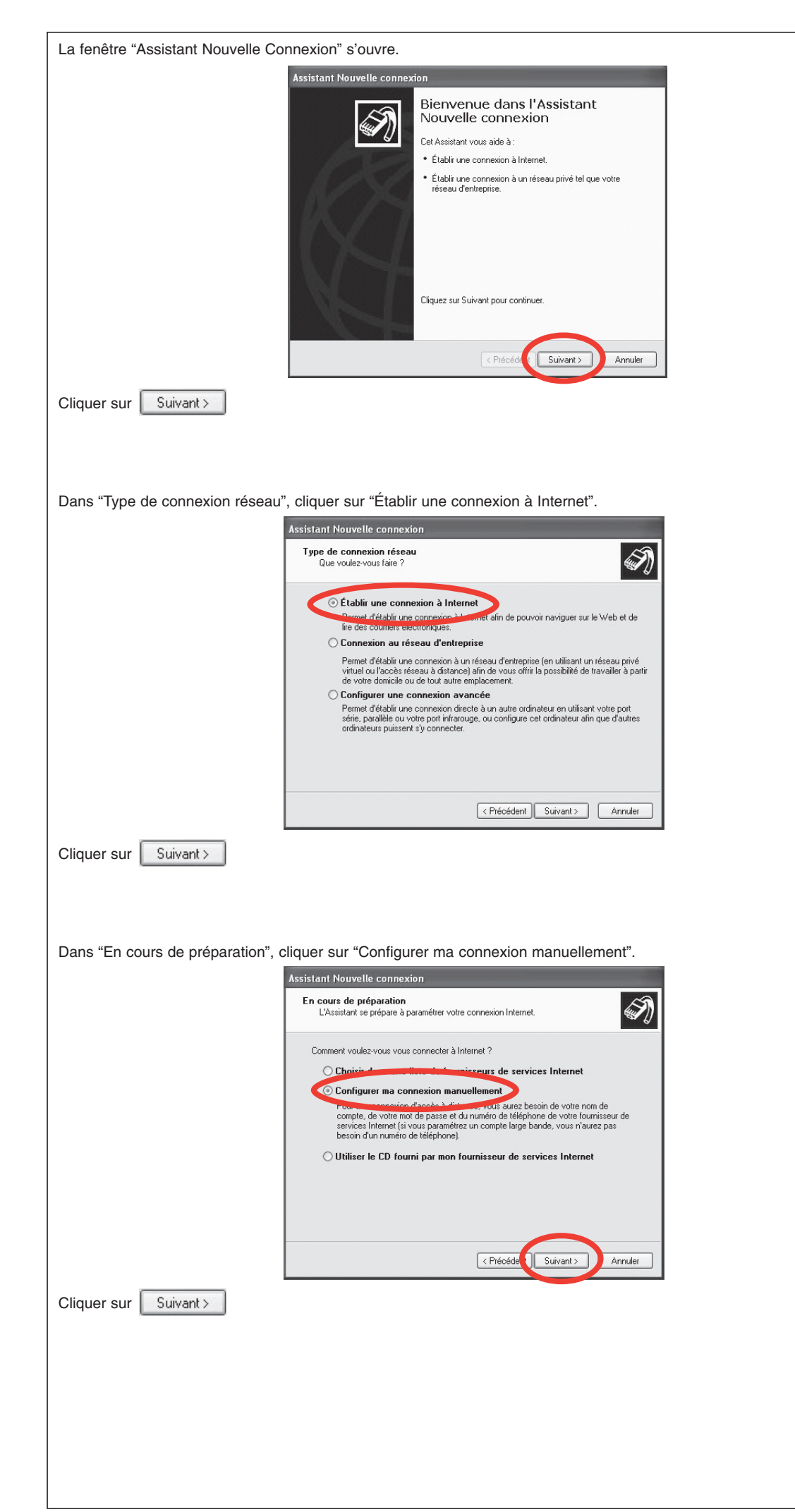

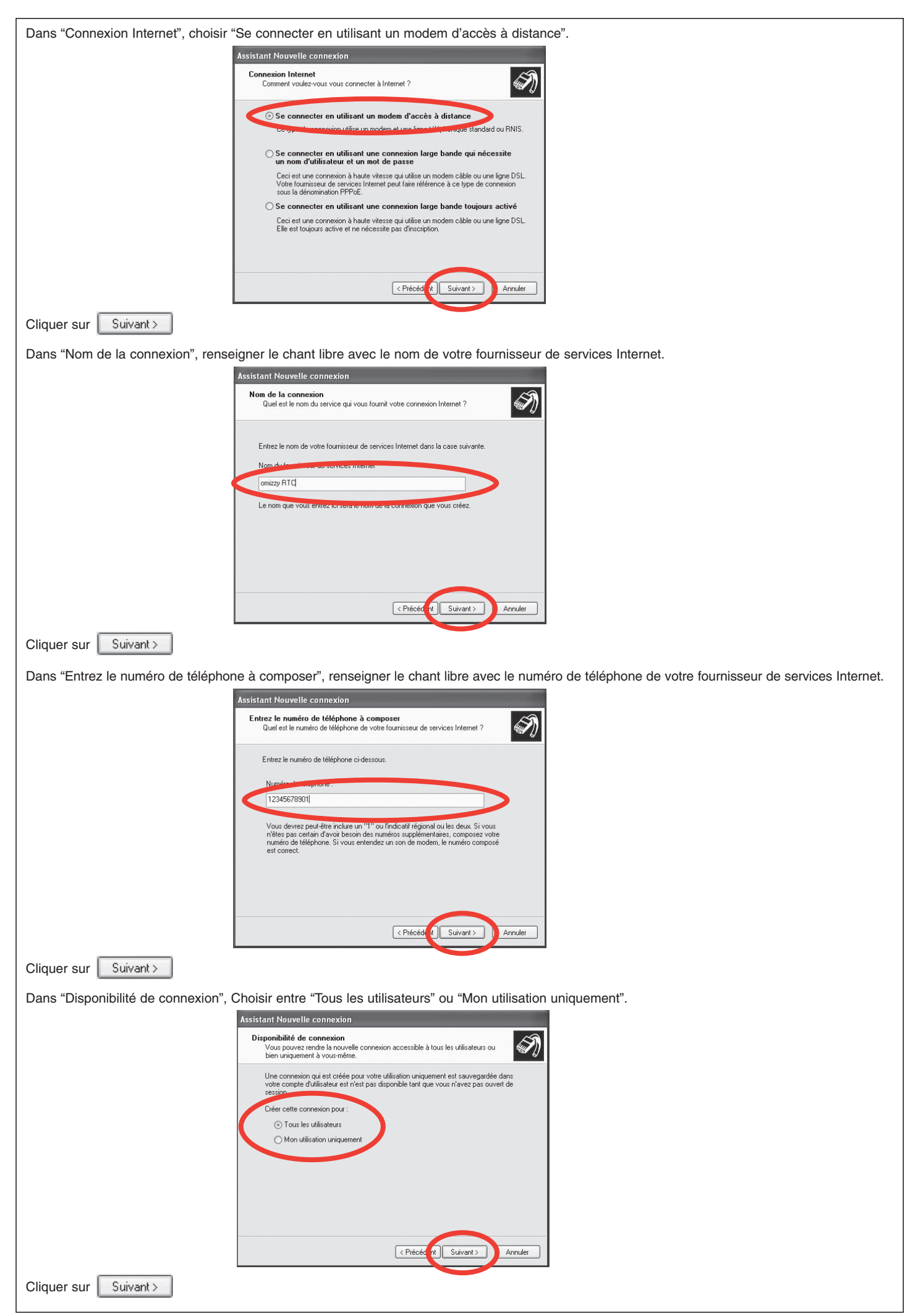

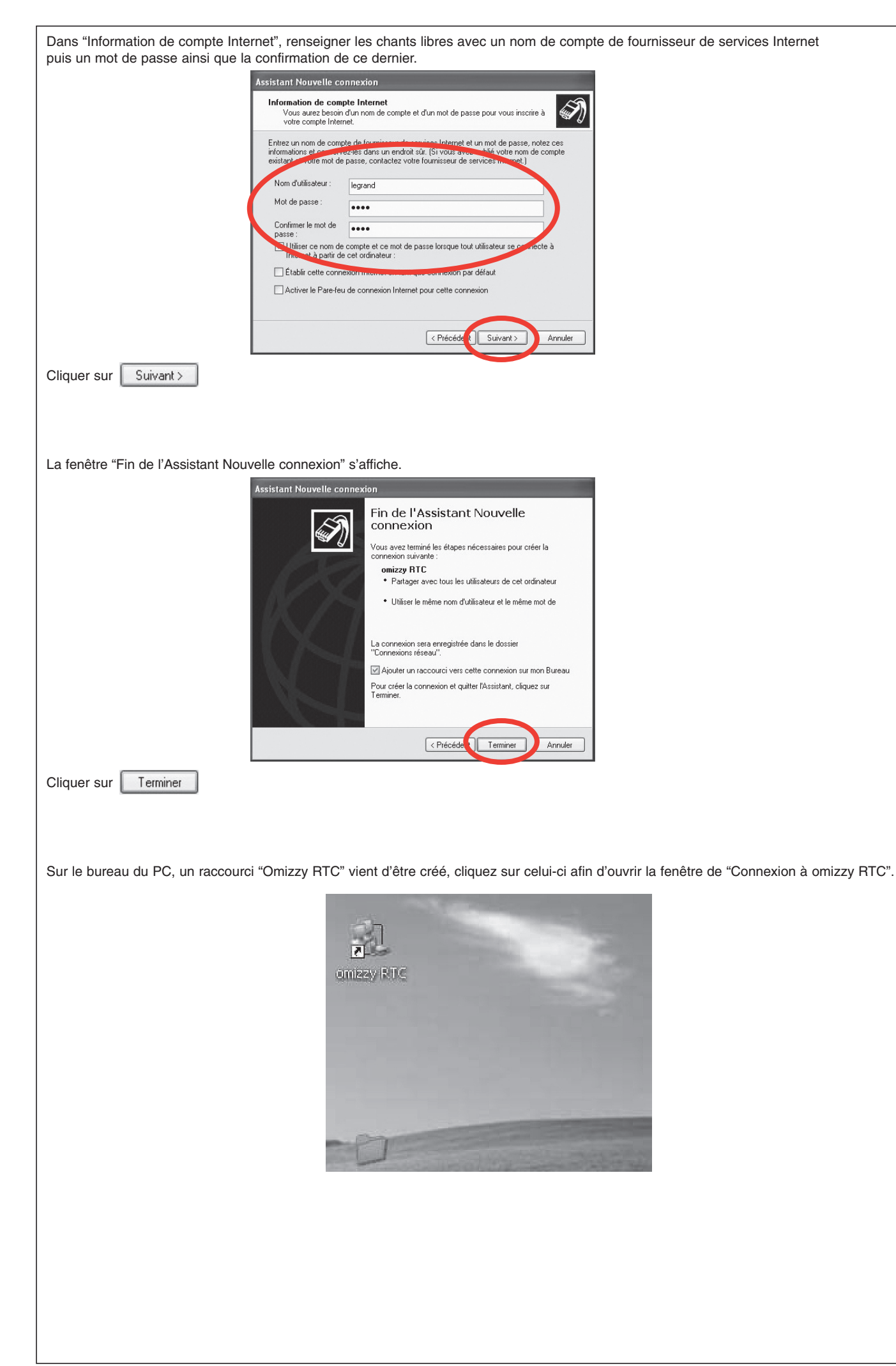

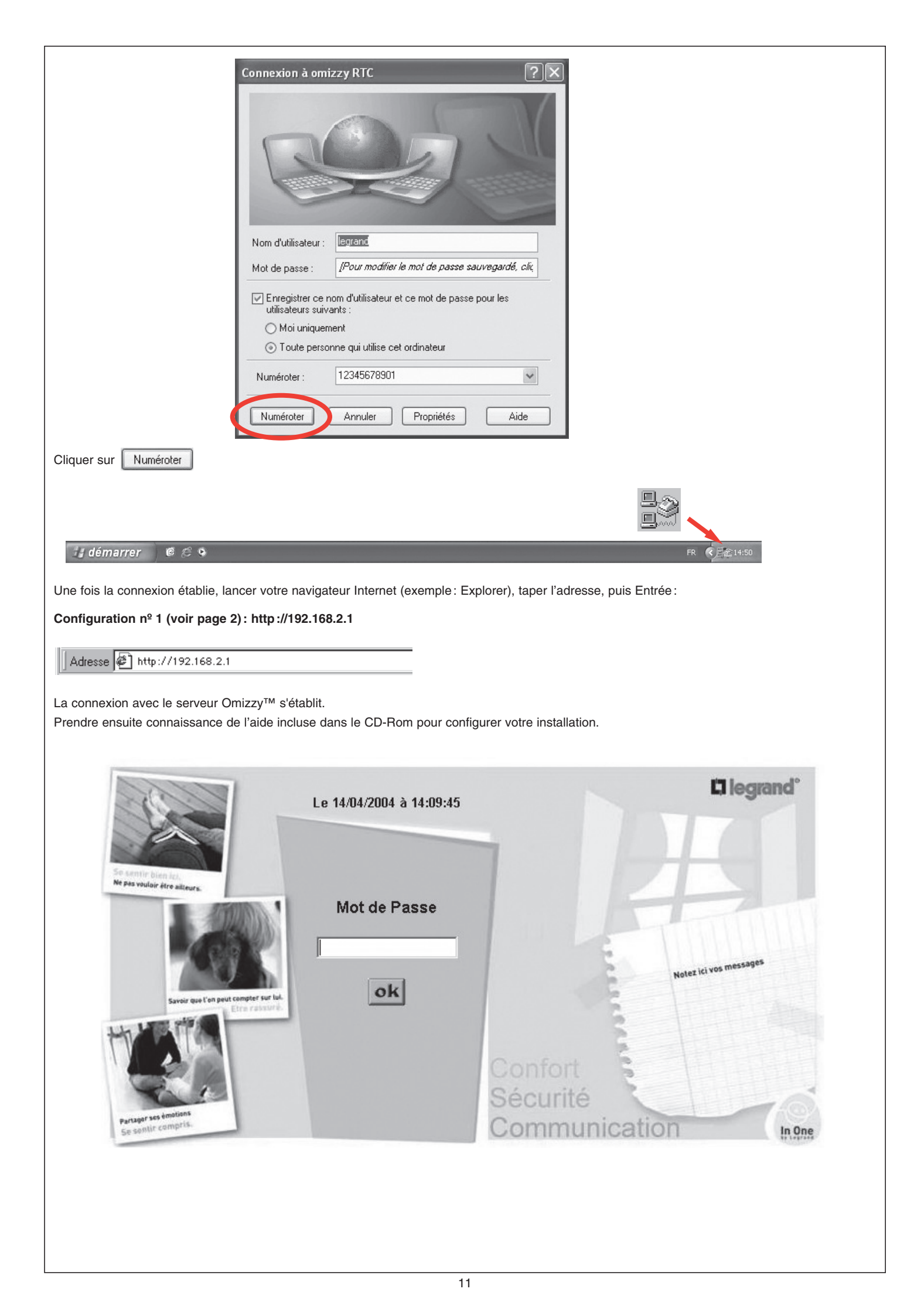

# Recommandations:

Bus SCS:

Le bus SCS n'est pas TBTS, ne pas effectuer des manipulations sous tension

#### Mot de passe:

Exemple S/N: 00 04 74 0b 0h 45

Le mot de passe pour accéder au menu installation du serveur Omizzy™ correspond aux 6 derniers caractères : 0b 0h 45

## **IMPORTANT:**

Il faut impérativement taper les lettres en minuscule

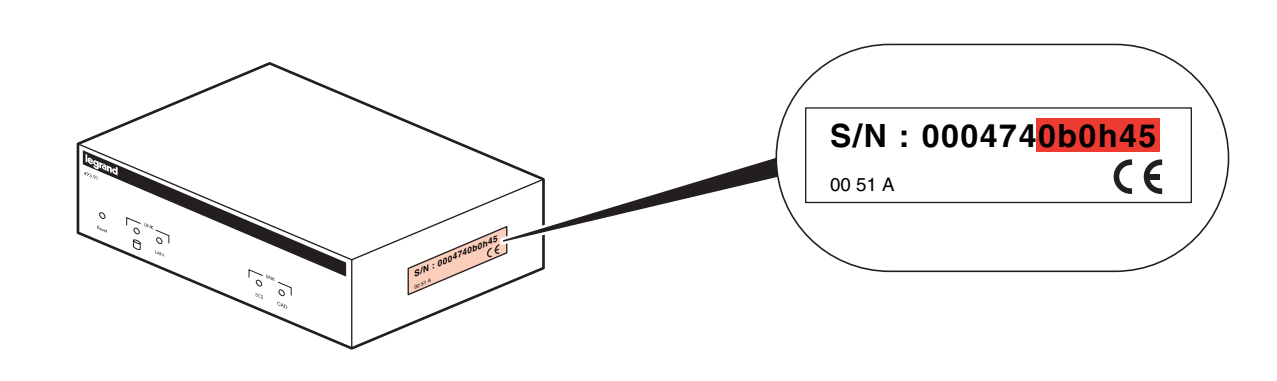

#### Modifications des adresses IP:

Le réseau coté LAN et le réseau coté liaison PPP ne doivent pas avoir d'adresses en commun.

Caméras:

En cas d'utilisation de caméras, celles-ci doivent toujours rester connectées. Leur nombre maximum est de 4.

E-mails:

On ne peut pas envoyer d'e-mail par les liaisons LAN et PPP **en même temps**. Si on veut passer de la liaison LAN à la liaison PPP et vice-versa, il est nécessaire d'effectuer un reset du produit après modification de la configuration.

| Types de défaut                                             | Causes                                                                   | Solution                                                                                                    |
|-------------------------------------------------------------|--------------------------------------------------------------------------|----------------------------------------------------------------------------------------------------|
| La Led LAN n'est pas allumée.                               | Le câble LAN n'est pas branché.                                          | Si nécessaire connecter le câble LAN.                                                                                                    |
|                                                             | Utilisation d'un mauvais câble.                                          | <ul> <li>En l'absence de Switch ou de Switch Routeur, utiliser<br/>un câble RJ croisé.</li> <li>Avec un Switch ou un Switch Routeur, utiliser un câble RJ droit.</li> </ul>                                                                                                    |
|                                                             | Le Switch ou Omizzy™<br>ne sont pas alimentés.                           | - Vérifier l'alimentation.                                                                                                    |
| La Led LAN est allumée mais<br>la connexion ne se fait pas. | Le PC et Omizzy™ ne sont pas<br>sur le même réseau IP.                   | Vérifier l'adresse IP du PC (192.168.1.11) en lançant<br>la commande "WINIPCFG" dans "Démarrer" / "Exécuter".<br>Si incorrect, reprendre page 6.                                                                                                    |
|                                                             | L'adresse IP du serveur Omizzy™<br>n'est pas bonne.                      | Choisir le menu "Démarrer" / "Exécuter".<br>Dans la fenêtre "Exécuter", tapez l'instruction : "PING 192.168.1.12".<br>Une fenêtre "PING" s'ouvre alors pendant 5 s., si le message<br>est "délais dépassé", l'adresse IP du serveur Omizzy™ est<br>incorrecte ou le réseau IP est déjà utilisé par la carte d'accès distant.<br>Contactez le SAV Legrand au : |
|                                                             | Internet Explorer est mal configuré.                                     | Prix appel local<br>Vérifier dans Internet Explorer 5.5 le type de connexion sélectionnée :                                                                                                    |
|                                                             |                                                                          | <ul> <li>menu "Outil / Options internet / Connexion";</li> <li>l'option "Etablir une connexion s'il n'existe pas de connexion réseau"<br/>sélectionnée.</li> </ul>                                                                                                    |
| Mot de passe correcte mais<br>refusé par Omizzy™.           | Cookies non acceptés par<br>la navigation internet.                      | Modifier le paramétrage des options internet du navigateur, pour<br>accepter les cookies, et redémarrer Omizzy™.                                                                                                    |
| Aucune image de la caméra<br>n'est visible.                 | Le logiciel pour la caméra Axis<br>ne st pas à jour (version mini 2.12). | Télécharger la mise à jour sur le site internet www.axis.com                                                                                                    |
|                                                             | La caméra est sur un réseau IP<br>différent du réseau Omizzy™.           | Configurer l'adresse IP de la caméra, (voir la notice de la caméra AXIS).                                                                                                    |

### Résolution des problèmes :